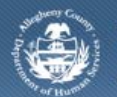

# **CANS/ANSA Assessment Reports – Job Aid**

The DHS Assessment Tool is used by all Allegheny County Department of Human Services Program Offices. There are several reports that can be generated from the CANS/ANSA Reports screen.

# CANS/ANSA Reports screen

| Departme                                                                      | nt of Human Services DH<br>County, Pennsylvania DH      | DHS Assessment Tool |  |  |
|-------------------------------------------------------------------------------|---------------------------------------------------------|---------------------|--|--|
| Client Assessment                                                             | Admin                                                   | Help Close          |  |  |
| Assessment D FAST D CANS                                                      | ANSA Assessment History Reports                         |                     |  |  |
| Organizer Focus History<br>In Focus<br>User Name:<br>Ursula Cameron Small-PAD | Assessment Reports  * Denotes Mandatory Fields  Reports |                     |  |  |
| Entity Type:<br>Client                                                        | Report Name                                             | ·                   |  |  |
| Entity Name:                                                                  | ANSA Comparison Report                                  |                     |  |  |
| Entity ID:                                                                    | ANSA Summary Detail Report                              | =                   |  |  |
|                                                                               | _ CANS Comparison Report                                |                     |  |  |
| Entity Type:<br>Kids<br>Entity Name:<br>Entity ID:                            | CANS Summary Report                                     |                     |  |  |
|                                                                               | CANS Summary Detail Report                              |                     |  |  |
|                                                                               | CANS Count                                              |                     |  |  |
|                                                                               | Caregiver Summary Detail Report                         | *                   |  |  |

- 1. Log in to the KIDS Application.
  - a. http://kids.county.allegheny.pa.us/kids
- 2. Click on the **My Active Services** link in the *Left Pane > Organizer* tab.
- 3. Click on the *Placement* tab to view assigned Placement services.
- 4. Select a case in the *Cases* grid.

a.

a.

- 5. Click the **[Show]** button to bring the case in to focus.
- 6. Navigate to the **DHS Assessment Tool** portal.

## Case > Case Plan > Assessment > CANS/ANSA

- 7. When you click on the portal, the splash screen of the DHS Assessment Tool application will be displayed in a new window, with the selected child in focus.
- 8. Navigate to the Assessment Reports screen

#### Assessment > Reports

- 9. Select the report you wish to generate.
- 10. Click the [Preview] button to generate the report.
- 11. The report will open in a new window and will be displayed in a non-editable, PDF format.
  - a. Click the Printer icon ២ to print the report
    - *i.* TIP: The generation of any Summary Report will require additional selections from the report selection pop-up. This pop-up has different options based upon the report selected.

| Assessor Name       Assessor       Start Date       End Date       Office         Image: CIRCLE C YOUTH AND FAMILY SERVICES       Belinda Bilos       1/1/2013       Children Youth and Far         Assessment List       Assessment List       Assessment Date       Assessment Status       Projected Reassessment Date         Assessment Desc       Assessor Name       Assessment Date       Assessment Status       Projected Reassessment Date         Image: CANS ShortForm       Belinda Bilos       1/10/2013       Active       2/24/2013                                                                                                    | Assessor Name       Assessor       Start Date       End Date       Office         Image: CIRCLE C YOUTH AND FAMILY SERVICES       Belinda Bilos       1/1/2013       Children Youth and Fa         Assessment List       Assessment List       Assessment Desc       Assessor Name       Assessment Date       Assessment Status       Projected Reassessment D         Image: Caregiver List       Caregiver List       Caregiver List       Caregiver List       Caregiver List                                                                                                    | Assessor Name       Assessor       Start Date       End Date       Office         Image: CIRCLE C YOUTH AND FAMILY SERVICES       Belinda Bilos       1/1/2013       Children Youth and Fa         Assessment List       Assessment Date       Assessment Status       Projected Reassessment Date         Assessment Desc       Assessor Name       Assessment Date       Assessment Status       Projected Reassessment Date         Image: Caregiver List       Caregiver List       Caregiver List       Caregiver List       Caregiver List | Provider Involv       | ement List        |                                |                           |                          |                 |                                  |
|----------------------------------------------------------------------------------------------------|----------------------------------------------------------------------------------------------------|----------------------------------------------------------------------------------------------------|-----------------------|-------------------|--------------------------------|---------------------------|--------------------------|-----------------|----------------------------------|
| CIRCLE C YOUTH AND FAMILY SERVICES       Belinda Bilos       1/1/2013       Children Youth and Far         Assessment List       Assessment Desc       Assessment Date       Assessment Status       Projected Reassessment Date         Assessment Desc       Assessment Date       Assessment Status       Projected Reassessment Date         CANS ShortForm       Belinda Bilos       1/10/2013       Active       2/24/2013                                                                                                    | CIRCLE C YOUTH AND FAMILY SERVICES       Belinda Bilos       1/1/2013       Children Youth and Fa         Assessment List       Assessment Date       Assessment Status       Projected Reassessment D         Assessment Desc       Assessment Date       Assessment Status       Projected Reassessment D         CANS ShortForm       Belinda Bilos       1/10/2013       Active       2/24/2013                                                                                                    | CIRCLE C YOUTH AND FAMILY SERVICES       Belinda Bilos       1/1/2013       Children Youth and Fa         Assessment List       Assessment Desc       Assessment Date       Assessment Status       Projected Reassessment D         CANS ShortForm       Belinda Bilos       1/10/2013       Active       2/24/2013                                                                                                    | Assessor Na           | me                |                                | Assessor                  | Start Date               | End Date        | Office                           |
| Assessment List           Assessment Desc         Assessor Name         Assessment Date         Assessment Status         Projected Reassessment Date           CANS ShortForm         Belinda Bilos         1/10/2013         Active         2/24/2013                                                                                                    | Assessment List           Assessment Desc         Assessor Name         Assessment Date         Assessment Status         Projected Reassessment D           CANS ShortForm         Belinda Bilos         1/10/2013         Active         2/24/2013                                                                                                    | Assessment List           Assessment Desc         Assessor Name         Assessment Date         Assessment Status         Projected Reassessment D           V         CANS ShortForm         Belinda Bilos         1/10/2013         Active         2/24/2013                                                                                                    | CIRCLE C YOU          | JTH AND FAMI      | LY SERVICES                    | Belinda Bilos             | 1/1/2013                 |                 | Children Youth and Fan           |
| Assessment List          Assessment Desc       Assessor Name       Assessment Date       Assessment Status       Projected Reassessment Date         Image: Image: | Assessment List          Assessment Desc       Assessor Name       Assessment Date       Assessment Status       Projected Reassessment D         Image: Image: Ima | Assessment List           Assessment Desc         Assessor Name         Assessment Date         Assessment Status         Projected Reassessment D           CANS ShortForm         Belinda Bilos         1/10/2013         Active         2/24/2013                                                                                                    |                       |                   |                                |                           |                          |                 |                                  |
| CANS ShortForm Belinda Bilos 1/10/2013 Active 2/24/2013                                                                                                    | CANS ShortForm Belinda Bilos 1/10/2013 Active 2/24/2013                                                                                                    | CANS ShortForm Belinda Bilos 1/10/2013 Active 2/24/2013                                                                                                    | Assessment List       | t                 |                                |                           |                          |                 |                                  |
| Caregiver List                                                                                                    | Caregiver List                                                                                                    | Caregiver List                                                                                                    | Assessme              | ent Desc          | Assessor Name                  | Assessment Date           | Assessment Sta           | tus Pro         | jected Reassessment Da           |
|                                                                                                    |                                                                                                    |                                                                                                    | Assessme<br>CANS Shor | tForm             | Assessor Name<br>Belinda Bilos | Assessment Date 1/10/2013 | Assessment Sta           | tus Pro<br>2/24 | jected Reassessment Da<br>4/2013 |
|                                                                                                    |                                                                                                    |                                                                                                    | Caregiver List        | ent Desc<br>tForm | Assessor Name<br>Belinda Bilos | Assessment Date 1/10/2013 | Assessment Sta<br>Active | tus Pro<br>2/24 | jected Reassessment D<br>{/2013  |
|                                                                                                    |                                                                                                    |                                                                                                    | CANS Shor             | ent Desc<br>tForm | Assessor Name<br>Belinda Bilos | Assessment Date 1/10/2013 | Assessment Sta<br>Active | tus Pro<br>2/24 | jected Reassessment D            |

- 1. To generate the CANS Summary Report and CANS Summary Detail Report:
  - a. Select the Assessment Provider Involvement from the Provider Involvement List section.
  - b. Select the assessment from the Assessment List section
  - c. Select the caregivers that are to appear on the Report.
  - d. Click the **[Ok]** button to generate the report.
    - *i.* TIP: At least one Caregiver must be selected. The Person(s) selected will appear on the generated assessment form.
- 2. To generate the Caregiver Summary Report and Caregiver Summary Detail Report:
  - a. Select the Assessment Provider Involvement from the Provider Involvement List section.
  - b. Select the assessment form the Assessment List section.
  - c. Click the **[Ok]** button to generate the report.
- 3. To generate the CANS Comparison Report:
  - a. In the Assessment(s) list screen, mark the assessments you wish to compare by clicking on the checkbox.
  - b. Click the **[Ok**] button to run the comparison script and generate the report.
    - i. TIP: You can select up to 3 approved Comprehensive Assessments to compare.
- 4. To generate the CANS Count:
  - a. Click the [Preview] button.
  - b. The report will open in a new window and will be displayed in a non-editable, PDF format.
  - c. Click the Printer icon 💆 to print the report.

# **Report Description**

The following table gives a description of the 5 reports that can be generated from the reports menu.

| Report Name                         | Description                                                                                                    |
|-------------------------------------|----------------------------------------------------------------------------------------------------|
| ANSA Comparison Report              | This report will compare up to 3 ANSA Comprehensive Assessments and report differences in a graph.                                                                                                    |
| ANSA Summary Detail Report*         | Report shows all of the Strengths items for the Caregiver<br>that have a rating of 0 or 1 as well as the Needs that are<br>rated 2 or 3. This report also displays the justification<br>comments for the rating.   |
| CANS Summary Report                 | Report shows all of the Needs items in the assessment<br>have a rating of 2 or 3 as well as the Strengths that have a<br>rating of 0 or 1.                                                                         |
| CANS Summary Detail Report*         | Report shows all of the Needs items in the assessment<br>have a rating of 2 or 3 as well as the Strengths that have a<br>rating of 0 or 1. This report also displays the justification<br>comments for the rating. |
| Caregiver Summary Report            | Report shows all of the Strengths items for the Caregiver that have a rating of 0 or 1 as well as the Needs that are rated 2 or 3.                                                                                 |
| Caregiver Summary Detail<br>Report* | Report shows all of the Strengths items for the Caregiver<br>that have a rating of 0 or 1 as well as the Needs that are<br>rated 2 or 3. This report also displays the justification<br>comments for the rating.   |
| CANS Comparison Report              | This report will compare up to 3 CANS Comprehensive Assessments and report differences in a graph.                                                                                                    |
| CANS Count                          | This report will illustrate the total number of assessments completed by the Assessors in his or her office. These counts are compiled by Month and Year.                                                          |

 $\boldsymbol{\star}$  These reports give the most detailed information captured on the assessment.

### For more information...

For assistance, please contact the Allegheny County Service Desk at <u>servicedesk@alleghenycounty.us</u> or 412-350-4357 (Option 2 for DHS). To access the Self Service Tool go to <u>http://servicedesk.alleghenycounty.us</u>.

This Job Aid and additional user materials for DHS users are located on DHS Assist at http://dhsassist.dhs.allegheny.local/KIDS.